## **UNIVERSITY OF NAIROBI**

## **ACADEMIC DIVISION**

## ELECTRONIC VOTING

- 1. Open your UoN email
- 2. Open the email from (deans-elections@uonbi.ac.ke), with the subject 'Invitation to participate in an election'
- 3. Click on the voting link to get to the University of Nairobi Voting System. This below is an example of how the voting link. {Click here to participate in the election:

https://elections.uonbi.ac.ke/index.php/659641?token=OhJaJsMyDyKxFQi&lang =en}

NOTE: THE LINK ABOVE IS JUST A SAMPLE

Read the welcome message with details of the poll. Click next to go to page two.

- 4. Please DO NOT edit the token value. Leave it as it is.
- 5. On the Captcha, add the numbers and fill in the correct addition/subtraction value (This only ensures that it's a human voting and not an automated system).

Click next

- 6. You will find the name and photograph of the nominated candidates.
  - Select the candidate of your choice and Submit.
  - You will get a message on time for the poll results announcement.

Note you can only vote once, the link will expire on first voting. DO NOT share your link.

You will also receive an email confirming your participation in the survey.

Send any questions or clarification required to UoN Election support Email deans-elections@uonbi.ac.ke or call on VOIP 3015 0204913016

## ACADEMIC REGISTRAR